- 1. Sélectionner le menu Outils
- 2. Sélectionner Options

| Mozilla Firefox                            |                                                                              |          |       |
|--------------------------------------------|------------------------------------------------------------------------------|----------|-------|
| Eichier Edition Affichage Allerà Marque-pa | ages Outils <u>?</u>                                                         |          | 0     |
| 🗇 • 🎯 🔕 🏠 🗋                                | Rechercher sur le Web Ctrl+K                                                 | 🛛 🔘 ок 🚺 | Cl.   |
| 🗭 Démarrage 🔯 Dernières nouvelles (en)     | Ouvrir le <u>c</u> ourrier (0 nouveau(x))<br>Nou <u>v</u> eau message Ctrl+M |          |       |
|                                            | <u>T</u> éléchargements Ctrl+J<br>Extensions<br>T <u>h</u> èmes              |          |       |
| $\sim$                                     | <u>C</u> onsole JavaScript                                                   |          |       |
| (2                                         | Options                                                                      |          |       |
|                                            |                                                                              |          |       |
|                                            |                                                                              |          |       |
|                                            |                                                                              |          |       |
|                                            |                                                                              |          |       |
|                                            |                                                                              |          |       |
|                                            |                                                                              |          |       |
| Terminé                                    |                                                                              |          |       |
|                                            | 199.0                                                                        |          | 17:10 |

- 3. Cliquer sur le bouton en bas à gauche Paramètres de connexion...
- 4. Cocher configuration manuelle du proxy
- 5. Cocher utiliser le même proxy pour tous les protocoles
- 6. Saisir dans la case proxy HTTP proxy-rectorat.ac-poitiers.fr port : 3128

| <ul> <li>Connexion directe à Internet</li> <li>Détection automatique des paramètres du proxy sur ce réseau</li> <li>Configuration manuelle du proxy</li> <li>Utiliser le même proxy pour tous les protocoles</li> <li>Proxy GSL : proxy-rectorat.ac-poitiers.fr</li> <li>Proxy Gopher : proxy-rectorat.ac-poitiers.fr</li> <li>Port : 3128</li> <li>Proxy Gopher : proxy-rectorat.ac-poitiers.fr</li> <li>Port : 3128</li> <li>Proxy Gopher : proxy-rectorat.ac-poitiers.fr</li> <li>Port : 3128</li> <li>Proxy Gopher : proxy-rectorat.ac-poitiers.fr</li> <li>Port : 3128</li> <li>Proxy Gopher : proxy-rectorat.ac-poitiers.fr</li> <li>Port : 3128</li> <li>Port SOCKS v4 • SOCKS v5</li> <li>Pas de groxy pour : localhost, 127.0.0.1</li> <li>Exemples : .mozilla.org, .net.nz, 192.168.1.0/24</li> <li>Adresse de configuration proxy automatique :</li> <li>http://confproxy.in.ac-poitiers.fr/proxy.pac</li> </ul>                                                                                                    | Configuration du proxy p                    | pour accéder à Internet         |                       | s=org.mozilla:fr- | FR:official                   |
|----------------------------------------------------------------------------------------------------|---------------------------------------------|---------------------------------|-----------------------|-------------------|-------------------------------|
| <ul> <li>Configuration manuelle du proxy</li> <li>Utiliser le même proxy pour tous les protocoles</li> <li>Proxy HTTP: proxy-rectorat.ac-poitiers.fr</li> <li>Proxy SSL: proxy-rectorat.ac-poitiers.fr</li> <li>Proxy Gopher: proxy-rectorat.ac-poitiers.fr</li> <li>Port: 3128</li> <li>Proxy Gopher: proxy-rectorat.ac-poitiers.fr</li> <li>Port: 3128</li> <li>Proxy Gopher: proxy-rectorat.ac-poitiers.fr</li> <li>Port: 3128</li> <li>Proxy Gopher: proxy-rectorat.ac-poitiers.fr</li> <li>Port: 3128</li> <li>Proxy Gopher: proxy-rectorat.ac-poitiers.fr</li> <li>Port: 3128</li> <li>Proxy Gopher: proxy-rectorat.ac-poitiers.fr</li> <li>Port: 3128</li> <li>Proxy Gopher: proxy-rectorat.ac-poitiers.fr</li> <li>Port: 3128</li> <li>Port: 3128</li> <li>Port: 3</li></ul> | Connexion directe à     Dôte don putomation | Internet                        | co roc                |                   |                               |
| Vtilser le même proxy pour tous les protocoles      Proxy HTTP : proxy-rectorat.ac-poitiers.fr Port : 3128      Proxy SSL : proxy-rectorat.ac-poitiers.fr Port : 3128      Proxy Gopher : proxy-rectorat.ac-poitiers.fr Port : 3128      Hôte SOCKS : Port : 0      SOCKS v4 SOCKS v5  Pas de groxy pour : localhost, 127.0.0.1      Exemples : .mozilla.org, .net.nz, 192.168.1.0/24      Adresse de configuration proxy automatique :      http://confproxy.in.ac-poitiers.fr/proxy.pac      Prox Adresse de configuration proxy automatique :      http://confproxy.in.ac-poitiers.fr/proxy.pac                                                                                                    | Configuration manu                          | elle du proxy                   | Ce l'escae            |                   |                               |
| Proxy HTTP:       proxy-rectorat.ac-poitiers.fr       Port:       3128         Proxy SSL:       proxy-rectorat.ac-poitiers.fr       Port:       3128         Proxy Gopher:       proxy-rectorat.ac-poitiers.fr       Port:       3128         Proxy Gopher:       proxy-rectorat.ac-poitiers.fr       Port:       3128         Hôte SOCKS :       Port:       0       0         SOCKS v4       SOCKS v5       0       0         Pas de groxy pour:       localhost, 127.0.0.1       127.0.0.1       0         Exemples:       .mozilla.org, .net.nz, 192.168.1.0/24       0       Paramètres de control         Adresse de configuration proxy automatique :       Inttp://configroxy.in.ac-poitiers.fr/proxy.pac       Recharger                                                                                                    | <u> </u>                                    | Utiliser le même proxy pou      | r tous les protocoles |                   | Polices & coule               |
| Proxy SSL :       proxy-rectorat.ac-poiliers.fr       Box       3128         Proxy ETP :       proxy-rectorat.ac-poiliers.fr       Port :       3128         Proxy Gopher :       proxy-rectorat.ac-poiliers.fr       Port :       3128         Hôte SOCKS :       Port :       3128         O SOCKS v4       SOCKS v5         Pas de groxy pour :       localhost, 127.0.0.1         Exemples :       .met.nz, 192.168.1.0/24         Adresse de configuration proxy automatique :       Inttp://confiproxy.in.ac-poiltiers.fr/proxy.pac                                                                                                    | Proxy HTTP :                                | proxy-rectorat.ac-poitiers.fr   | Port : 3128           |                   |                               |
| Proxy <u>FTP</u> : proxy-rectorat.ac-politiers.fr Port : 3128<br>Proxy <u>Gopher</u> : proxy-rectorat.ac-politiers.fr Port : 3128<br>Hôte SO <u>C</u> KS : Port : 0<br>SOCKS v4 SOCKS v5<br>Pas de groxy pour : localhost, 127.0.0.1<br>Exemples : .mozilla.org, .net.nz, 192.168.1.0/24<br>Adresse de configuration proxy automatique :<br>http://confproxy.in.ac-politiers.fr/proxy.pac Recharger                                                                                                    | Proxy SSL :                                 | proxy-rectorat.ac-politiers.fr  | Port , 3128           | s Weh             | Langu                         |
| Proxy Gopher : proxy-rectorat.ac-politiers.fr Port : 3128<br>Hôte SOCKS : Port : 0<br>SOCKS v4 SOCKS v5<br>Pas de groxy pour : localhost, 127.0.0.1<br>Exemples : .mozilla.org, .net.nz, 192.168.1.0/24<br>Adresse de configuration proxy automatique :<br>http://confproxy.in.ac-politiers.fr/proxy.pac Recharger                                                                                                    | Proxy ETP :                                 | proxy-rectorat.ac-politiers.fr  | Port : 3128           |                   | Leange                        |
| Hôte SOCKS : Port : 0<br>SOCKS v4 SOCKS v5<br>Pas de groxy pour : localhost, 127.0.0.1<br>Exemples : .mozilla.org, .net.nz, 192.168.1.0/24<br>Adresse de configuration proxy automatique :<br>http://confiproxy.in.ac-politiers.fr/proxy.pac Recharger                                                                                                    | Proxy <u>G</u> opher :                      | proxy-rectorat.ac-politiers.fr  | Port : 3128           |                   |                               |
| SOCKS v4 SOCKS v5 Pas de groxy pour : localhost, 127.0.0.1 Exemples : .mozilla.org, .net.nz, 192.168.1.0/24 Adresse de configuration proxy automatique : http://confproxy.in.ac-politiers.fr/proxy.pac Recharger                                                                                                    | Hôte SO <u>C</u> KS :                       |                                 | Port: 0               | rrant,            | Vérifier maint                |
| Pas de groxy pour : localhost, 127.0.0.1<br>Exemples : .mozilla.org, .net.nz, 192.168.1.0/24<br>Adresse de configuration proxy automatique :<br>http://confproxy.in.ac-politiers.fr/proxy.pac Recharger                                                                                                    |                                             | 🔘 SOCKS v4 🕕 SOCKS v5           |                       |                   | L                             |
| Exemples : .mozilla.org, .net.nz, 192.168.1.0/24  Adresse de configuration proxy automatique :  http://confproxy.in.ac-poltiers.fr/proxy.pac  Recharger                                                                                                    | Pas de proxy pour :                         | localhost, 127.0.0.1            |                       | $\Box$            |                               |
| Adresse de configuration proxy automatique :      http://confproxy.in.ac-politiers.fr/proxy.pac      Recharger                                                                                                    |                                             | Exemples : .mozilla.org, .net.n | z, 192.168.1.0/24     |                   | Paramètres de c <u>o</u> nne» |
| http://confproxy.in.ac-politiers.fr/proxy.pac Recharger                                                                                                    | O Adresse de configur                       | ation proxy automatique :       |                       |                   |                               |
|                                                                                                    | http://confproxy.in.                        | ac-poitiers.fr/proxy.pac        | Recharger             |                   |                               |
|                                                                                                    |                                             |                                 |                       |                   |                               |
| OK Annuler                                                                                                    |                                             | OK                              | Annuler               | J                 |                               |

pour valider : fermer les fenêtres en cliquant sur ok